## Access the SQL Traffic Accelerator Control Console

After installing SQL Traffic Accelerator, you can launch the SQL Traffic Accelerator Control Console by double-clicking the icon in the system tray or by right-clicking the icon, and then selecting **Open SQL Traffic Accelerator Control Console**. The Console appears and shown in the following image.

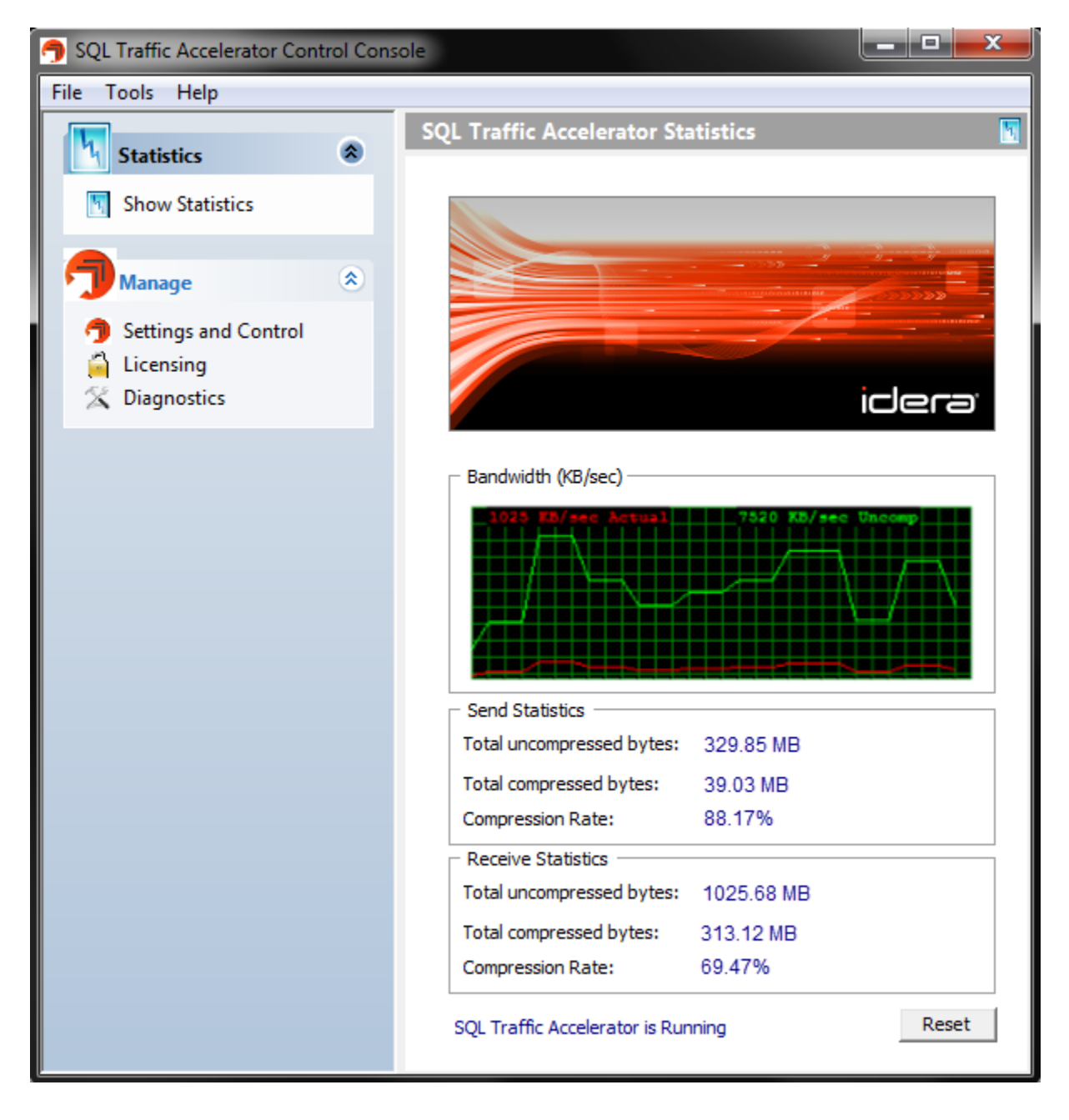

Automatically start SQL Traffic Accelerator

By default, the **Auto start SQL Traffic Accelerator at system startup** box is checked to make sure you collect statistics while your system is in use. You can disable this feature in the SQL Traffic Accelerator Settings and Control window by clearing the checkbox.

## Need more help? Search the Idera Customer Support Portal

| ldera<br>Website | Products | Purchase | Support | Community | About<br>Us | Resources | Legal |
|------------------|----------|----------|---------|-----------|-------------|-----------|-------|
|------------------|----------|----------|---------|-----------|-------------|-----------|-------|